## Information Technology Sample Questions - Practical Std 10 : English Medium

- 1. Prepare the given picture in Inkscape. Save the file in the folder Exam10 in Home with your Register Number\_Question Number as file name. Hint:
  - Add Linear gradient to the circles.

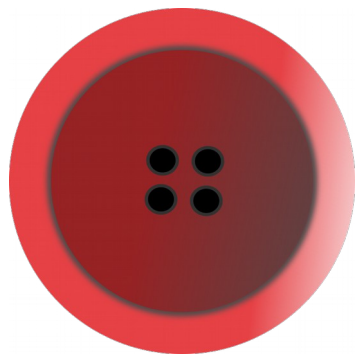

- The Local Resource Map, localbody\_map.qgs prepared by the panchayat is given in the folder Home/Exam\_documents/QGIS\_Map.
  Open Panchayath\_map.qgs with the software QGIS and do the following.
  - Create a **new Layer** with the name' Paddy Fields ' and Attributes Area, Place and Owner to mark the paddy fields of the locality. (layer type- Polygon)
  - Mark a paddy field using the tools **Toggle Editing** and **Add Feature** in the map.
  - Take a screen shot of this map and save the screen shot in the folder Exam10 in Home with your Register Number\_Question Number as file name.(Press Print Screen key on the keyboard to get the screen shot.)
- 3. Open the software 'Sunclock' and do the following.
  - Set the date and time to 2017 June 3 , 9.30am.
  - Display Sun and Moon.
  - Take a screen shot of this and save the screen shot in the folder Exam10 in Home with your Register Number\_Question Number as file name.(Press Print Screen key on the keyboard to get the screen shot.)

- 4. Open the file named styles.ott from the folder Exam\_documents in Home.
  - Create a new style with following attributes for headings.

| Font Size   | - 16 Pt   |
|-------------|-----------|
| Font colour | - green   |
| Font family | - Rachana |

- Apply this style to all the headings.
- Save the file in the folder Exam10 in Home with your Register Number\_Question Number as file name.
- 5. A model of an ID card is given in the folder Exam\_documents in Home with the name id\_card.odt. The file students.ods in the same folder contains the details of students.
  - Open the file id\_card.odt.
  - Prepare ID cards for all the students using the technique Mail Merge.
  - Save the ID cards in the folder Exam10 in Home with your Register Number\_Question Number as file name.
- 6. Open the file kerala.ott from the folder Exam\_documents in Home.
  - Apply the style Heading 1 to all the headings.
  - Prepare the Index Table for the document.
  - Save the file in the folder Exam10 in Home with your Register Number\_Question Number as file name.

- 7. The given Python Program is to create a Regular Pentagon (Output 1).
  - Prepare the program and Run it.
  - Insert the lines pensize(5) and color("blue") in suitable places so as to get the Output 2
  - Save the program in the folder Exam10 in Home with your Register Number\_Question Number as file name.

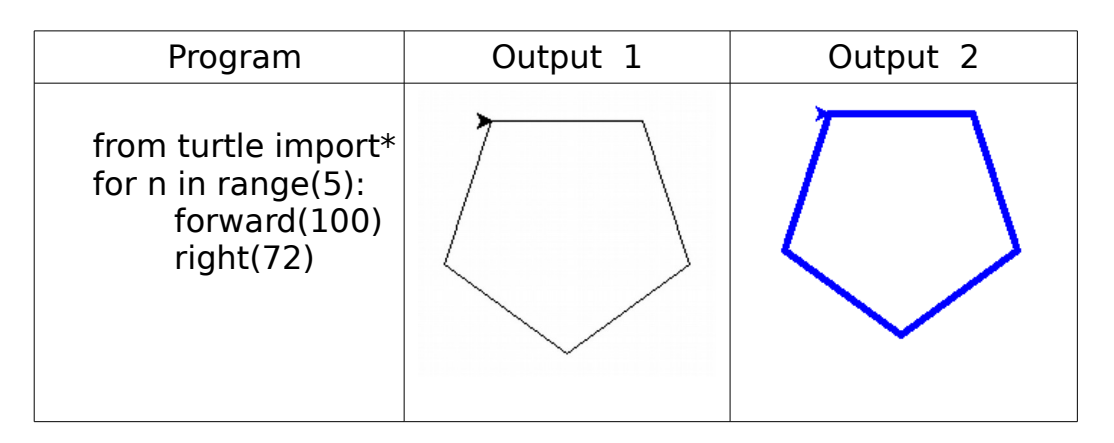

- 8. A Python Program and its output are given (Output 1).
  - Prepare the program and Run it.
  - Insert the line pensize(5) in suitable place so as to make the lines thick.
  - Save the program in the folder Exam10 in Home with your Register Number\_Question Number as file name.

| Program Output      | Program             |
|---------------------|---------------------|
| from turtle import* | from turtle import* |
| for i in range(6):  | for i in range(6):  |
| right(60)           | right(60)           |
| for i in range(5):  | for i in range(5):  |
| forward(70)         | forward(70)         |
| right(72)           | right(72)           |

9. Prepare a Database to include the details of books in the School Library. The given table contains the details about some books in school library.

| Book_No | Name                    | Author                         | Price | Category |
|---------|-------------------------|--------------------------------|-------|----------|
| 101     | Randamoozham            | M T Vasudevan Nair             | 250   | Novel    |
| 102     | Khasakkinte<br>Itihasam | O V Vijayan                    | 150   | Novel    |
| 103     | Indulekha               | O Chandumenon                  | 90    | Novel    |
| 104     | Chemmeen                | Thakazhi Sivasankara<br>Pillai | 210   | Novel    |

• Create a data base in LibreOffice Base and save it in the folder Exam10 in Home with your Register Number\_Question Number as file name.

- Create a table in the Database with the name Book\_details and Book\_No as Primary Key.
- Create a Form and insert the details about the first book in it.

## 10. The given picture shows the main page of the web page 'reading.html'.

| file:///homeading.html × +                                                                                                    |  |  |  |
|----------------------------------------------------------------------------------------------------|--|--|--|
| (file:///home/junnior/reading.html C Q Search >>                                                                                                    |  |  |  |
| Reading                                                                                                    |  |  |  |
| Reading is a complex "cognitive process" of decoding symbols in order to construct or derive meaning (reading comprehension)                                                                                                    |  |  |  |
| Reading is a means of language acquisition, communication, and of<br>sharing information and ideas. Like all languages, it is a complex<br>interaction between the text and the reader which is shaped by the<br>reader's prior knowledge, experiences, attitude, and language<br>community which is culturally and socially situated. The reading process<br>requires continuous practice, development, and refinement. In addition,<br>reading requires creativity and critical analysis. |  |  |  |

Open this file from the folder Exam\_documents in Home in a Browser. Then Open the same file with Text Editor and make the following changes in CSS codes.

- Colour the heading of the web page Blue.
- Colour the Background of the heading yellow.

Save the file using the option Save As in the folder Exam10 in Home with your Register Number\_Question Number as file name.

- 11. Open the file butterfly\_fly.sifz from the folder Exam\_documents in Home with the software SynfigStudio and do the following.
  - Save the file using the option Save As in the folder Exam10 in Home with your Register Number\_Question Number as file name.
  - Insert the picture butterfly.png from the folder Images10 in Home.
  - Prepare the animation of the flying butterfly.
  - Export it in .flv format and save the video in the folder Exam10 in Home with your Register Number\_Question Number as file name.

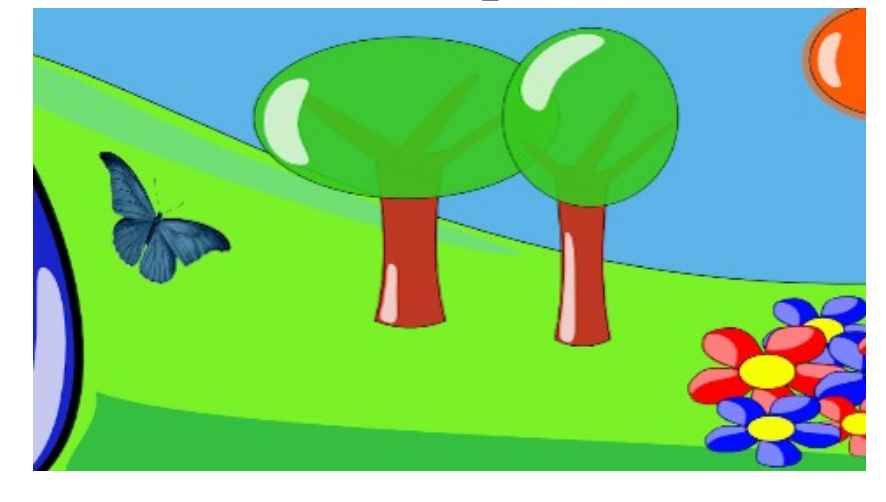